# TP2

1. Lancer le logiciel de présentation disponible « Microsoft PowerPoint ».

Activité 1 : Créer une nouvelle présentation.

## Pour créer une nouvelle présentation :

- Cliquer sur le menu « ...... » puis sur « ...... »
- Cliquer sur le lien « ..... » du volet office.

Activité 2 : Choisir la mise en page « vide » pour votre présentation.

### Pour mettre en page une présentation :

- Cliquer sur le menu « ..... »
- Choisir l'option « ...... »
- Choisir la mise en page convenable du volet office.

Activité 3 : Enregistrer votre présentation sous le nom « votre nom » dans le dossier «Bureau/ prof\_meriem /8B.../G... ».

## Pour enregistrer une présentation :

- Cliquer sur le menu « ...... » puis sur « ...... »
- Choisir le .....
- Taper le .....
- Cliquer sur le bouton « ...... » ou sur la touche « ...... ».

**N.B**: Il faut enregistrer périodiquement votre travail pour ne pas le perdre.

Activité 4 : Appliquer le modèle de conception « Érable » pour toutes les diapositives.

## • <u>Pour appliquer un modèle de conception à une diapositive :</u>

- Cliquer sur le menu « ..... »
- Choisir l'option « ..... »
- Choisir le modèle de conception désiré du volet "conception des diapositives".

**N.B**: Pour définir <u>un jeux de couleur</u> : « ......»/ « .....»/ « .....»/ « .....»/ « .....»/ « .....»/ « .....»/ « .....»/ « .....»/ « .....»/ « .....»/ « .....»/ « .....»/

Activité 5 : Insérer 2 zones de texte => 1<sup>ère</sup> zone de texte : sujet "supports de stockage" 2<sup>ème</sup> zone de texte : présentation de l'élève.

## • <u>Pour insérer une zone de texte :</u>

- Cliquer sur le menu « ..... » puis sur
- Choisir l'option « ......».
- Cliquer dans la zone de travail.
- Saisir le texte voulu.